## Cayuse IRB Quick Directions for Renewal Submission

- 1. Log in to Cayuse <a href="https://govst.cayuse424.com">https://govst.cayuse424.com</a> and click Cayuse IRB.
- 2. Locate your study by clicking "Studies" on the left sidebar.
- 3. Click "New Submission" on your Study Details page and select "Renewal"

| eind     | =                                                |                                                       | Study Details                         |                                     | 🐥 🎽 Ida             |
|----------|--------------------------------------------------|-------------------------------------------------------|---------------------------------------|-------------------------------------|---------------------|
| shboard  | Studies / Study Details                          |                                                       |                                       |                                     | + New Submission    |
| dies     |                                                  | Study Details                                         |                                       | Submissions                         | Renewal             |
| missions | Approved                                         |                                                       |                                       |                                     | Incident<br>Closure |
| ks       | IRB-FY15-16-77                                   | Mindfulness Practices in Early Childl                 | nood Education                        |                                     |                     |
| elp      | PDF 🗇 D                                          |                                                       |                                       |                                     |                     |
|          | Approval Date:<br>03-09-2016<br>Sponsors:<br>N/A | Expiration Date:<br>03-10-2017<br>Closed Date:<br>N/A | Organization:<br>Kinesiology, Anatomy | Active Submissions:  • Modification |                     |
|          | Key Contacts                                     | Attachments                                           |                                       |                                     |                     |
|          | Team Member                                      | Role                                                  | Number                                | Email                               |                     |
|          | Ida PI                                           | Principal Investigator                                | 503-297-9043                          | irbmb@mail.montclair.edu            |                     |
|          | Ida PI                                           | Primary Contact                                       | 503-297-9043                          | irbmb@mail.montclair.edu            |                     |
|          |                                                  |                                                       |                                       |                                     |                     |

4. Click "Edit" to begin the submission.

| cayuse IRB  | =                                    |                                 | Submission Detai     | ls                                         | 🔎 🚨 Ida P                                      |
|-------------|--------------------------------------|---------------------------------|----------------------|--------------------------------------------|------------------------------------------------|
| 🖶 Dashboard | Studies / Study Details / Sul        | omission Details                |                      |                                            |                                                |
| Studies     | 1 In-Draft<br>Submission is with res | earchers 2 Awaitin<br>Submissic | g Approvals          | Pre-Review<br>Submission is being prepared | 4 Under-Review<br>Submission is with reviewers |
| Submissions |                                      |                                 |                      |                                            |                                                |
| ✓ Tasks     | Unsubmitted                          |                                 |                      |                                            |                                                |
| ? Help →    | IRB-FY15-16-77 Mind                  | fulness Practices in Early Ch   | ildhood Education    |                                            |                                                |
|             | PI:                                  | Current Analyst:                | Decision:            | Required Tasks:                            |                                                |
|             | Ida PI<br>Review Type:               | N/A                             | N/A<br>Meeting Date: | <u>Complete Submis</u>                     | sion                                           |
|             | N/A                                  | N/A                             | N/A                  |                                            |                                                |
|             | Approvals Task H                     | listory                         |                      |                                            |                                                |
|             | Mana                                 | Data                            | Devilt               |                                            | Data                                           |
|             | Name                                 | Role                            | Result               |                                            | Date                                           |
|             | ind entries.                         |                                 |                      |                                            |                                                |
|             |                                      |                                 |                      |                                            |                                                |

5. You will use the arrows in the upper right hand corner to navigate through the submission as you would for an initial submission. Click save at any time to leave Cayuse IRB and complete your submission at a later time.

| ■ My Role: Researcher                | 🖌 🕌 🛔 Harry Potter                                                                                                    |  |  |  |  |  |
|--------------------------------------|----------------------------------------------------------------------------------------------------|--|--|--|--|--|
| < STUDY IRB NUMBER: IRB-<br>A Sample | FY15-16-41  ■ CREATE PDF □ COMPARE SAVE < >                                                                                                    |  |  |  |  |  |
| Sections <                           | l l                                                                                                    |  |  |  |  |  |
| Personnel 🗸                          | Activity                                                                                                    |  |  |  |  |  |
| Activity                             | What type of activity is this submission for?                                                                                                    |  |  |  |  |  |
| Study Information                    | Research Study     At this a multi-institutional study?                                                                                                    |  |  |  |  |  |
| Assurances                           | • is units a minimum source:                                                                                                    |  |  |  |  |  |
| Study Population                     | <ul> <li>Activitines Without a Plan to Conduct Research (Case Study, Secondary Data Analysis of publicly available data-<br/>sets, or Quakty Improvement project) requiring Human Subjects Research determination.</li> </ul> |  |  |  |  |  |
| Study Procedures                     |                                                                                                    |  |  |  |  |  |
| Study Design                         |                                                                                                    |  |  |  |  |  |
| Funding                              |                                                                                                    |  |  |  |  |  |
| Conflict of Interest (COI)           |                                                                                                    |  |  |  |  |  |
| Attachments                          |                                                                                                    |  |  |  |  |  |
|                                      |                                                                                                    |  |  |  |  |  |
|                                      |                                                                                                    |  |  |  |  |  |
|                                      |                                                                                                    |  |  |  |  |  |
|                                      |                                                                                                    |  |  |  |  |  |

- 6. When you complete the section, a green check mark will appear on the sidebar.
- 7. When the submission is complete, the options to "Complete submission" and "send to PI for certification" will appear in the sidebar. You can click Complete Submission on the sidebar if you are the PI. Student researchers must send the submission to the PI.
- 8. If you are the PI, certify the submission by clicking "certify." Read the pop-up statement and confirm. The submission must be certified for IRB staff to begin the review process.